# IBM SPSS Statistics per Windows -Istruzioni di installazione abbreviate (Licenza di rete)

Le seguenti istruzioni sono relative all'installazione di IBM® SPSS® Statistics versione 20 con licenza di rete.

Durante l'installazione verranno richieste le seguenti informazioni. Se non si è in possesso delle informazione seguenti, contattare l'amministratore.

Nome: Azienda: Nome o indirizzo IP del server di gestione delle licenze:

## Installazione di IBM SPSS Statistics

L'amministratore dovrebbe avere fornito un disco di installazione o un percorso di rete definito dal quale eseguire l'installazione. Consultare l'amministratore se non si conoscono le modalità di installazione di IBM® SPSS® Statistics.

*Nota*: per installare SPSS Statistics, è necessario aver eseguito l'accesso sul computer con privilegi di amministratore.

## Esecuzione di più versioni e aggiornamento da una release precedente

Non occorre disinstallare la versione precedente di IBM® SPSS® Statistics prima di installare quella nuova. È possibile installare ed eseguire più versioni sullo stesso computer. Tuttavia, non installare la nuova versione nella stessa directory in cui è installata una versione precedente.

## Nota per IBM SPSS Statistics Developer

Se si sta installando IBM® SPSS® Statistics Developer, è possibile eseguire il prodotto come prodotto autonomo. È anche possibile installare R Essentials e Python Essentials per sviluppare con R e Python.

## Installazione da un file scaricato

#### Windows XP

► Fare doppio clic sul file scaricato ed estrarre i file in una directory del computer.

© Copyright IBM Corporation 1989, 2011.

- In Esplora risorse di Windows, individuare il percorso in cui si sono estratti i file e fare doppio clic su setup.exe.
- Seguire le istruzioni visualizzate sullo schermo. Per eventuali istruzioni specifiche, vedere Note di installazione di seguito.

#### Windows Vista o Windows 7

Il programma di installazione deve essere eseguito come amministratore:

- ► Fare doppio clic sul file scaricato ed estrarre tutti i file in una directory del computer.
- ▶ In Esplora risorse di Windows, individuare il percorso in cui si sono estratti i file.
- ► Fare clic con il pulsante destro del mouse su *setup.exe* e selezionare Esegui come amministratore.
- Seguire le istruzioni visualizzate sullo schermo. Vedere Note di installazione per eventuali istruzioni specifiche.

## Installazione dal DVD/CD

#### Windows XP

- Inserire il DVD/CD nell'unità DVD/CD. La funzione di esecuzione automatica visualizza un menu.
- Nel menu di esecuzione automatica, fare clic su Installa IBM SPSS Statistics, quindi seguire le istruzioni visualizzate sullo schermo. Vedere Note di installazione per eventuali istruzioni specifiche.

#### Windows Vista o Windows 7

L'esecuzione automatica deve essere eseguita come amministratore:

- Chiudere la finestra dell'esecuzione automatica che viene visualizzata automaticamente all'inserimento del DVD/CD nell'unità DVD/CD.
- ▶ Utilizzando Esplora risorse di Windows, accedere all'unità DVD/CD.
- ► Fare clic con il pulsante destro del mouse su setup.exe nella sottocartella Windows e scegliere Esegui come amministratore.
- Nel menu di esecuzione automatica, fare clic su Installa IBM SPSS Statistics, quindi seguire le istruzioni visualizzate sullo schermo. Vedere Note di installazione per eventuali istruzioni specifiche.

### Installazione da un percorso di rete

In Esplora risorse di Windows, individuare il percorso fornito dall'amministratore per il file setup.exe.

- Se sul computer è in esecuzione Windows Vista o 7, fare clic con il pulsante destro del mouse su setup.exe e scegliere Esegui come amministratore. Altrimenti, fare doppio clic sul file.
- Nel menu di esecuzione automatica, fare clic su Installa IBM SPSS Statistics, quindi seguire le istruzioni visualizzate sullo schermo. Per eventuali istruzioni specifiche, vedere Note di installazione di seguito.

## Note di installazione

Questa sezione contiene istruzioni specifiche per l'installazione corrente.

Tipo di licenza. Assicurarsi di selezionare Licenza di rete (simultanea).

**Lingua dell'Aiuto.** IBM® SPSS® Statistics offre la possibilità di cambiare la lingua dell'interfaccia utente. Se si desidera che la lingua dell'Aiuto corrisponda sempre alla lingua dell'interfaccia utente, selezionare le lingue che potranno essere utilizzate. L'installazione dell'Aiuto in lingue aggiuntive aumenta i requisiti di spazio su disco di 60-70 MB per ogni lingua. È possibile installare lingue aggiuntive anche in un secondo momento, scegliendo di cambiare l'installazione nel Pannello di controllo di Windows.

**Nome o indirizzo IP del server di gestione delle licenze.** Indirizzo IP o il nome del server sul quale è in esecuzione il gestore di licenze di rete. Se sono disponibili più indirizzi o nomi, separarli con un punto e virgola (ad esempio *server1:server2:server3*). Se non si è in possesso di questa informazione, contattare l'amministratore.